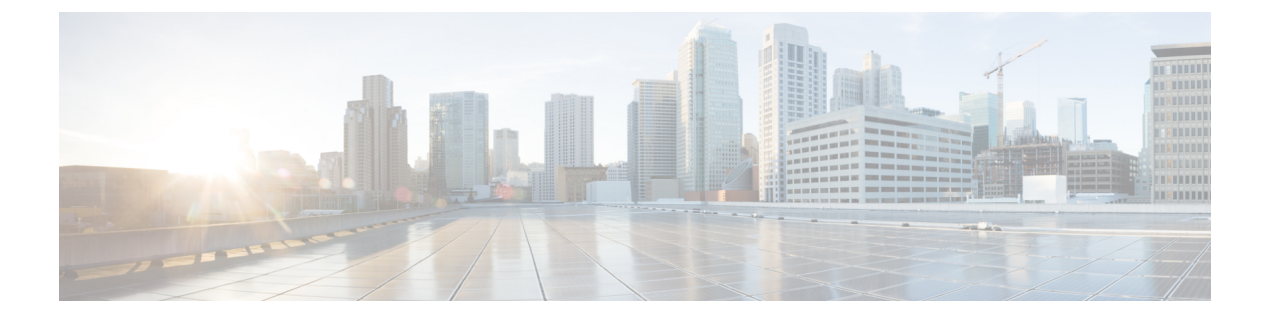

# Web ベース認証

この章では、デバイスで Web ベース認証を設定する方法について説明します。この章の内容は、次のとおりです。

- 認証の概要(1ページ)
- ローカル Web 認証の設定方法 (9ページ)
- •無線による管理機能について (15ページ)
- ローカル Web 認証の設定例 (16 ページ)

## 認証の概要

IEEE 802.1x サプリカントが実行されていないホスト システムでエンドユーザーを認証するに は、Web 認証プロキシとして知られている 認証機能を使用します。

(注) Web ベース認証は、レイヤ2およびレイヤ3インターフェイス上に設定できます。

HTTPセッションを開始すると、認証は、ホストからの入力HTTPパケットを代行受信し、ユー ザーにHTML ログインページを送信します。ユーザーはクレデンシャルを入力します。この クレデンシャルは、認証機能により、認証のために認証、許可、アカウンティング(AAA) サーバーに送信されます。

認証に成功した場合、認証は、ログインの成功を示す HTML ページをホストに送信し、AAA サーバーから返されたアクセス ポリシーを適用します。

認証に失敗した場合、認証は、ログインの失敗を示す HTML ページをユーザーに転送し、ロ グインを再試行するように、ユーザーにプロンプトを表示します。最大試行回数を超過した場 合、認証は、ログインの期限切れを示す HTML ページをホストに転送し、このユーザーは。

(注) Webauthクライアントの認証試行時に受信する traceback には、パフォーマンスや行動への影響 はありません。これは、ACLアプリケーションの EPM に FFM が返信したコンテキストがす でにキュー解除済み(タイマーの有効期限切れの可能性あり)で、セッションが「未承認」に なった場合にまれに発生します。

Web ページがホストされている場所に基づいて、ローカル Web 認証は次のように分類できます。

- 内部: ローカルWeb認証時に、組み込みワイヤレスコントローラの内部デフォルトHTML ページ(ログイン、成功、失敗、および期限切れ)が使用されます。
- カスタマイズ:ローカル Web 認証時に、カスタマイズされた Web ページ(ログイン、成功、失敗、および期限切れ)が組み込みワイヤレスコントローラにダウンロードされ、使用されます。
- 外部:組み込みまたはカスタム Web ページを使用する代わりに、外部 Web サーバー上で カスタマイズされた Web ページがホストされます。

さまざまな Web 認証ページに基づき、Web 認証のタイプは次のように分類できます。

- •Webauth:これが基本的なWeb認証です。この場合、組み込みワイヤレスコントローラは ユーザー名とパスワードの入力が必要なポリシーページを提示します。ネットワークにア クセスするには、ユーザーは正しいクレデンシャルを入力する必要があります。
- Consent または web-passthrough: この場合、コントローラは [Accept] ボタンまたは [Deny] ボタンが表示されたポリシーページを提示します。ネットワークにアクセスするには、 ユーザーは [Accept] ボタンをクリックする必要があります。
- Webconsent: これは webauth と consent の Web 認証タイプの組み合わせです。この場合、 組み込みワイヤレスコントローラは、[Accept] ボタンまたは [Deny] ボタンがあり、ユー ザー名とパスワードの入力が必要なポリシーページを提示します。ネットワークにアクセ スするには、ユーザーは正しいクレデンシャルを入力して [Accept] ボタンをクリックする 必要があります。

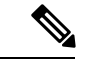

(注)

 webauth パラメータマップ情報は、show running-config コマンドの出力を使用して表示で きます。

- ワイヤレス Web 認証機能は、バイパス タイプをサポートしていません。
- APの再接続が発生するまで、Web認証パラメータマップのリダイレクトログインURLの変更は発生しません。新しいURL リダイレクションを適用するには、WLAN を有効または無効にする必要があります。

(注) カスタマイズされた Web 認証ログインページを作成する場合は、シスコのガイドラインに従うことをお勧めします。Google Chrome または Mozilla Firefox ブラウザの最新バージョンにアップグレードした場合は、Web 認証バンドルの login.html ファイルに次の行が含まれていることを確認します。

<body onload="loadAction();">

## デバイスのロール

ローカル Web 認証では、ネットワーク上のデバイスに次のような固有の役割があります。

- クライアント:ネットワークおよびコントローラへのアクセスを要求し、コントローラからの要求に応答するデバイス(ワークステーション)。このワークステーションでは、 Java Script が有効な HTML ブラウザが実行されている必要があります。
- 認証サーバー:クライアントを認証します。認証サーバーはクライアントのIDを確認し、
   そのクライアントにネットワークおよびコントローラサービスへのアクセスを許可するか、そのクライアントを拒否するかをコントローラに通知します。
- ・コントローラ:クライアントの認証ステータスに基づいて、ネットワークへの物理アクセスを制御します。コントローラはクライアントと認証サーバーとの仲介デバイス(プロキシ)として動作し、クライアントに識別情報を要求し、識別情報を認証サーバーで確認し、クライアントに応答をリレーします。

#### 図 1: ローカル Web 認証のデバイスの役割

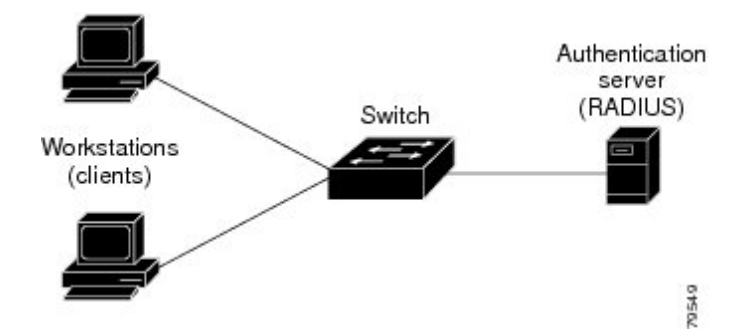

### 認証プロセス

ローカル Web 認証を有効にすると、次のイベントが発生します。

- ・ユーザーが HTTP セッションを開始します。
- ・HTTPトラフィックが横取りされ、認証が開始されます。スイッチは、ユーザーにログインページを送信します。ユーザーはユーザー名とパスワードを入力します。スイッチはこのエントリを認証サーバーに送信します。

- 認証に成功した場合、スイッチは認証サーバーからこのユーザーのアクセスポリシーをダウンロードし、アクティブ化します。ログインの成功ページがユーザーに送信されます
- 認証に失敗した場合は、スイッチはログインの失敗ページを送信します。ユーザーはログインを再試行します。失敗の回数が試行回数の最大値に達した場合、スイッチはログイン期限切れページを送信します。このホストはウォッチリストに入れられます。ウォッチリストのタイムアウト後、ユーザーは認証プロセスを再試行することができます。
- 認証サーバーを利用できない場合、Web認証が再試行された後、クライアントは除外状態 に移行し、クライアントに [Authentication Server is Unavailabble] ページが表示されます。
- ホストがレイヤ2インターフェイス上のARPプローブに応答しなかった場合、またはホ ストがレイヤ3インターフェイスでアイドルタイムアウト内にトラフィックを送信しな かった場合、スイッチはクライアントを再認証します。
- クライアントにはすでに IP アドレスが割り当てられており、VLAN が変更された場合は クライアントの IP アドレスを変更できないため、Web 認証セッションは認証ポリシーの 一部として新しい VLAN を適用できません。
- Termination-Action が RADIUS である場合、この機能は、サーバーに NRH 要求を送信しま す。Termination-Action は、サーバーからの応答に含まれます。
- Termination-Action がデフォルトである場合、セッションは廃棄され、適用されたポリシー は削除されます。

#### ローカル Web 認証バナー

Web 認証を使用して、デフォルトのカスタマイズ済み Web ブラウザバナーを作成して、コン トローラにログインしたときに表示されるようにできます。

このバナーは、ログインページと認証結果ポップアップページの両方に表示されます。デフォ ルトのバナー メッセージは次のとおりです。

- •認証成功
- •認証失敗
- ・認証期限切れ

ローカル Web 認証バナーは、次のように設定できます。

次のグローバル コンフィギュレーション コマンドを使用します。

```
Device(config) # parameter map type webauth global
Device(config-params-parameter-map) # banner ?
file <file-name>
text <Banner text>
title <Banner title>
```

ログインページには、デフォルトのバナー、*Cisco Systems*、および *Switch host-name Authentication* が表示されます。*Cisco Systems* は認証結果ポップアップページに表示されます。

#### 図 2:認証成功バナー

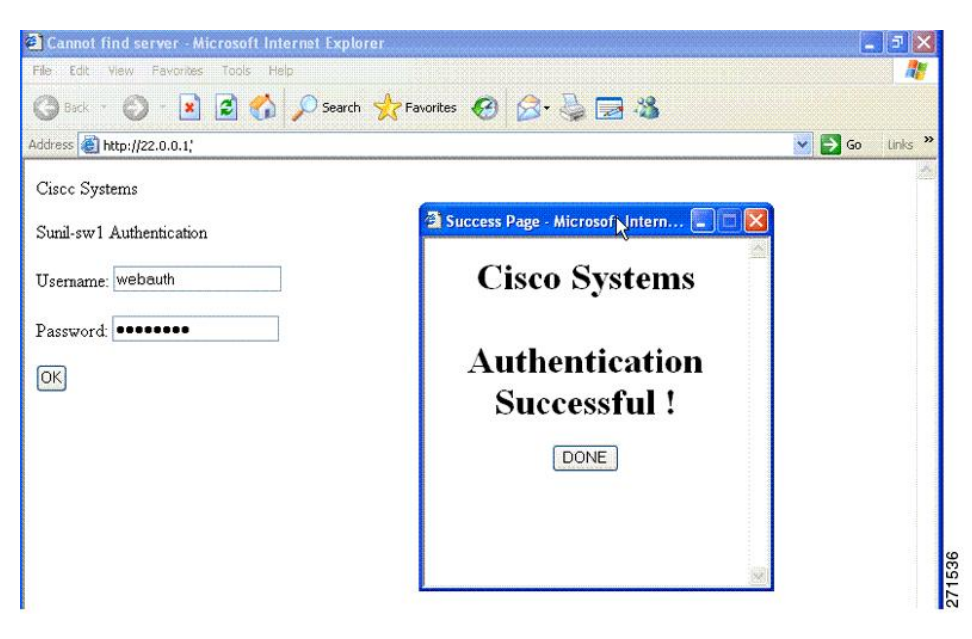

バナーは次のようにカスタマイズ可能です。

- •スイッチ名、ルータ名、または会社名などのメッセージをバナーに追加する。
  - 新スタイルモード:次のグローバルコンフィギュレーションコマンドを使用します。
     parameter-map type webauth global

banner text <text>

- ロゴまたはテキストファイルをバナーに追加する。
  - 新スタイルモード:次のグローバルコンフィギュレーションコマンドを使用します。

parameter-map type webauth global banner file <filepath>

#### 図 3:カスタマイズされた Web バナー

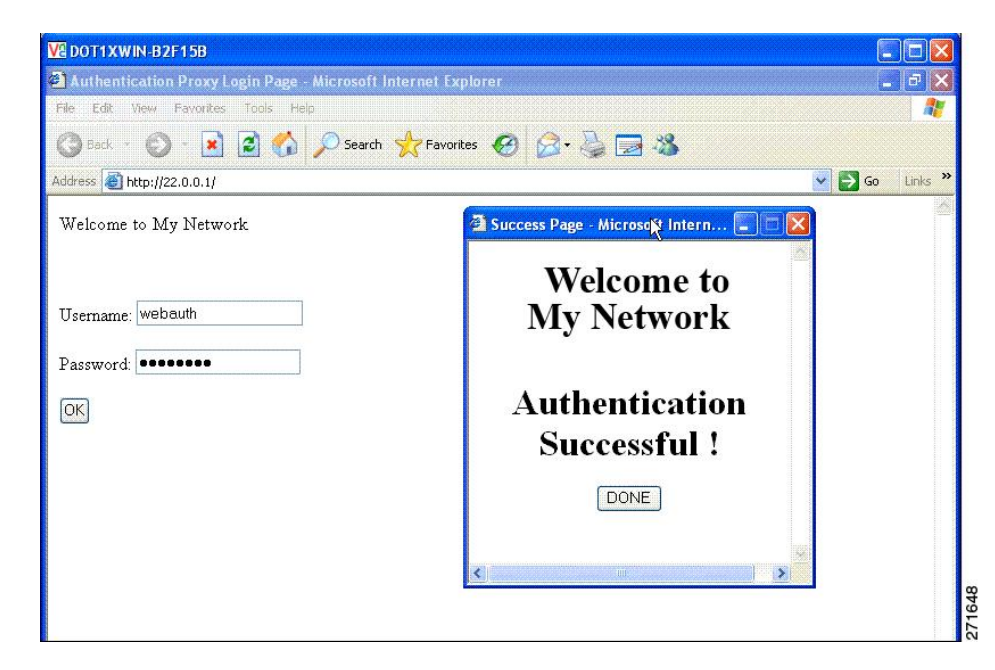

バナーが有効にされていない場合、Web認証ログイン画面にはユーザー名とパスワードのダイ アログボックスだけが表示され、スイッチにログインしたときにはバナーは表示されません。

図 4: バナーが表示されていないログイン画面

| Authentication Proxy Login Page - Microsoft Internet Explor | rer 🔳 🗖 🗙                                                                                                    |
|-------------------------------------------------------------|----------------------------------------------------------------------------------------------------|
| e Edit View Favorites Tools Help                            | and feller and a state of the state of the s |
| 🕽 Back - 🕥 - 💌 😰 🏠 🔎 Search 👷 Favorites                     | 🛛 🖉 🍃 🗃 🖓                                                                                                    |
| dress 🖉 http://10.100.100.150/                              | So Links 🎽                                                                                                    |
|                                                             | http://10.100.100.150 - Succe                                                                                                    |
|                                                             |                                                                                                    |
| Jsername: Guest1                                            |                                                                                                    |
| assword:                                                    | Authentication                                                                                                    |
| Ж                                                           | Successful !                                                                                                    |
|                                                             |                                                                                                    |
|                                                             | DONE                                                                                                    |
|                                                             |                                                                                                    |
|                                                             |                                                                                                    |
|                                                             |                                                                                                    |
|                                                             | D Internet                                                                                                    |
|                                                             |                                                                                                    |
|                                                             |                                                                                                    |
| Done                                                        |                                                                                                    |

### カスタマイズされたローカル Web 認証

ローカル Web 認証プロセスでは、スイッチ内部の HTTP サーバーは、認証中のクライアント に配信される4種類のHTMLページをホストします。サーバーはこれらのページを使用して、 ユーザーに次の4種類の認証プロセスステートを通知します。

- ログイン:資格情報が要求されています。
- ・成功:ログインに成功しました。
- 失敗:ログインに失敗しました。
- ・期限切れ:ログインの失敗回数が多すぎて、ログインセッションが期限切れになりました。

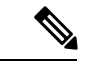

(注)

カスタム Web 認証を設定するには、仮想 IP アドレスが必要です。

ガイドライン

- デフォルトの内部 HTML ページの代わりに、独自の HTML ページを使用することができます。
- ・ロゴを使用することもできますし、ログイン、成功、失敗、および期限切れ Web ページ でテキストを指定することもできます。
- •バナーページで、ログインページのテキストを指定できます。
- •これらのページは、HTML で記述されています。
- ・成功ページには、特定のURLにアクセスするためのHTMLリダイレクトコマンドを記入 する必要があります。
- この URL 文字列は有効な URL(例: http://www.cisco.com)でなければなりません。不完 全な URL は、Web ブラウザで、「ページが見つかりません」またはこれに類似するエラー の原因となる可能性があります。
- HTTP 認証で使用される Web ページを設定する場合、これらのページには適切な HTML コマンド(例:ページのタイムアウトを設定、暗号化されたパスワードの設定、同じペー ジが2回送信されていないことの確認など)を記入する必要があります.
- ・設定されたログインフォームが有効な場合、特定のURLにユーザーをリダイレクトする CLIコマンドは使用できません。管理者は、Webページにリダイレクトが設定されている ことを保証する必要があります。
- 認証後、特定のURLにユーザーをリダイレクトするCLIコマンドを入力してから、Web ページを設定するコマンドを入力した場合、特定のURLにユーザーをリダイレクトする CLIコマンドは効力を持ちません。

- ・設定された Web ページは、スイッチのブート フラッシュ、またはフラッシュにコピーで きます。
- ログインページを任意のフラッシュ上に、成功ページと失敗ページを別のフラッシュ(た とえば、アクティブスイッチ、またはメンバスイッチのフラッシュ)に配置できます。
- 4ページすべてを設定する必要があります。
- Web ページを使ってバナーページを設定した場合、このバナーページには効果はありません。
- システムディレクトリ(たとえば、flash、disk0、disk)に保存されていて、ログインページに表示する必要のあるロゴファイル(イメージ、フラッシュ、オーディオ、ビデオなど)すべてには、必ず、web\_auth\_<filename>の形式で名前をつけてください。
- ・設定された認証プロキシ機能は、HTTPとSSLの両方をサポートしています。

デフォルトの内部 HTMLページの代わりに、自分の HTMLページを使用することができます。 認証後のユーザーのリダイレクト先で、内部成功ページの代わりとなる URL を指定すること もできます。

図 5:カスタマイズ可能な認証ページ

| CISCO "<br>Dustomized login page                                                                                                    |                    |
|----------------------------------------------------------------------------------------------------|--------------------|
| his internet web site is provided as a public service. It is intended for use by the public for viewing and retrieving information only. Unless<br>therwise indicated, all information on this site is considered public information and may be copied or distributed.<br>"istors should know that use of this site is collected for analytical and statistical purposes, such as assessing what information is of most an<br>ast interest, determining technical design specifications, and identifying system performance or problem areas. For site security purposes<br>ind to ensure that this service remains available to all users, this system employs software programs to monitor network traffic to identify<br>inauthorized attempts to upload or change information, or otherwise cause damage, data logs will only be used to identify individual users<br>and their usage habits for authorized law enforcement investigations or national security purposes. These logs are scheduled for regular<br>estruction in accordance with Company Guidelines.<br>Weither the Government nor any agency thereof, nor any of their employees, nor any of their contractors, subcontractors, or otheir<br>mployees, makes any warranty, express or implied, or assumes any legal liability or responsibility for the accuracy, completeness, of<br>schluess of any information, apparatus, product, or process disclosed, or represents that its use would not infinge privately owned rights.<br>The appearance of hyperlinks does not constitute endorsement by the Government of the website or the information, products, or services<br>onitated therein. Reference herein to any specific commercial product, process, or service by trade name, trademark, manufacturer, or<br>therwise, does not necessarily constitute or imply its endorsement, recommendation, or favoring by the Government or any agency,<br>contractor, or subcontractor thereof. The views and opinions of authors expressed herein do not necessarily state or reflect those of the<br>iovernment or any agency, contractor or subcontractor thereof. The views and opininson for au | Usemame: Password: |

#### 成功ログインに対するリダイレクト URL の注意事項

成功ログインに対するリダイレクション URL を設定する場合、次の注意事項に従ってください。

カスタム認証プロキシWebページ機能がイネーブルに設定されている場合、リダイレクションURL機能はディセーブルにされ、CLIでは使用できません。リダイレクションは、カスタムログイン成功ページで実行できます。

- ・リダイレクション URL 機能が有効に設定されている場合、設定された auth-proxy-banner は使用されません。
- ・リダイレクション URL の指定を解除するには、このコマンドの no 形式を使用します。
- Web ベースの認証クライアントが正常に認証された後にリダイレクション URL が必要な 場合、URL 文字列は有効な URL (たとえば http://) で開始し、その後に URL 情報が続く 必要があります。http://を含まないURL が指定されると、正常に認証が行われても、その リダイレクション URL によって Web ブラウザでページが見つからないまたは同様のエ ラーが生じる場合があります。

# ローカル Web 認証の設定方法

### デフォルトのローカル Web 認証の設定

次の表に、ローカル Web 認証に必要なデフォルト設定を示します。

表 1: デフォルトのローカル Web 認証の設定

| 機能               | デフォルト設定                  |
|------------------|--------------------------|
| AAA              | 無効                       |
| RADIUS サーバ       | <ul> <li>指定なし</li> </ul> |
| ・IP アドレス         |                          |
| • UDP 認証ポート      |                          |
| • =              |                          |
| 無活動タイムアウトのデフォルト値 | 3600 秒                   |
| 無活動タイムアウト        | ディセーブル                   |

### AAA 認証の設定(GUI)

(注)

WebUIは、AAA RADIUS サーバーグループ設定における ipv6 radius source-interface をサポート していません。

#### 手順

- ステップ1 [Configuration] > [Security] > [AAA] の順に選択します。
- **ステップ2** [Authentication] セクションで [Add] をクリックします。
- ステップ3 表示される [Quick Setup: AAA Authentication] ウィンドウに、メソッドリストの名前を入力します。
- **ステップ4** ネットワークへのアクセスを許可する前に実行する認証のタイプを [Type] ドロップダウン リ ストから選択します。
- **ステップ5** [Group Type] ドロップダウン リストから、サーバーのグループをアクセス サーバーとして割 り当てるか、またはローカル サーバーを使用してアクセスを認証するかを選択します。
- ステップ6 グループ内のサーバーが使用できない場合にフォールバック方式として機能するようにローカルサーバーを設定するには、[Fallback to local] チェックボックスをオンにします。
- **ステップ7** [Available Server Groups] リストで、ネットワークへのアクセスの認証に使用するサーバー グ ループを選択し、[>] アイコンをクリックして [Assigned Server Groups] リストに移動します。
- ステップ8 [Save & Apply to Device] をクリックします。

## AAA 認証の設定(CLI)

|               | コマンドまたはアクション                                                            | 目的                                                                                 |
|---------------|-------------------------------------------------------------------------|------------------------------------------------------------------------------------|
| ステップ1         | aaa new-model                                                           | AAA 機能をイネーブルにします。                                                                  |
|               | 例:                                                                      |                                                                                    |
|               | デバイス(config)# aaa new-model                                             |                                                                                    |
| ステップ2         | aaa authentication login {default  <br>named_authentication_list} group | ログイン時の認証方法のリストを定義し<br>ます。                                                          |
|               | 例:                                                                      | <b>named_authentication_list</b> は、31文字未<br>満の名前を示します。                             |
|               | デバイス(config)# aaa authentication<br>login default group group1          | AAA_group_name はサーバー グループ<br>名を示します。サーバーグループ<br>server_name をその先頭で定義する必要<br>があります。 |
| ステップ <b>3</b> | aaa authorization network {default  <br>named} group AAA_group_name     | Web ベース許可の許可方式リストを作成します。                                                           |
|               | 例:                                                                      |                                                                                    |

I

|       | コマンドまたはアクション                                                    | 目的              |
|-------|-----------------------------------------------------------------|-----------------|
|       | デバイス(config)# aaa authorization<br>network default group group1 |                 |
| ステップ4 | <pre>tacacs-server host {hostname   ip_address}</pre>           | AAA サーバーを指定します。 |
|       | 例:                                                              |                 |
|       | デバイス(config)# <b>tacacs-server host</b><br>10.1.1.1             |                 |

## HTTP/HTTPS サーバーの設定(GUI)

| ステップ1         | [Administration] > [Management] > [HTTP/HTTPS/Netconf] の順に選択します。                                                                                                    |  |
|---------------|----------------------------------------------------------------------------------------------------|--|
| ステップ <b>2</b> | [HTTP/HTTPS Access Configuration] セクションで、[HTTP Access] を有効にして、HTTP 要求を<br>リッスンするポートを入力します。デフォルトのポートは 80 です。有効な値は、80 または<br>1025 ~ 65535 の値です。                                                                                           |  |
| ステップ3         | デバイスで[HTTPS Access]を有効にし、HTTPS 要求をリッスンする指定ポートを入力します。<br>デフォルトのポートは 1025 です。有効な値は、443 または 1025 ~ 65535 の値です。セキュア<br>HTTP 接続の場合、HTTP サーバが送受信するデータは暗号化されてインターネットに送信さ<br>れます。SSL 暗号化を伴う HTTP は、Web ブラウザからスイッチを設定するような機能に、セ<br>キュアな接続を提供します。 |  |
| ステップ4         | [Personal Identity Verification] について [enabled] または [disabled] を選択します。                                                                                                    |  |
| ステップ5         | [HTTP Trust Point Configuration] セクションで、[Enable Trust Point] を有効にして、認証局サー<br>バーをトラストポイントとして使用します。                                                                                                    |  |
| ステップ6         | [Trust Points] ドロップダウン リストから、トラスト ポイントを選択します。                                                                                                    |  |
| ステップ <b>1</b> | [Timeout Policy Configuration] セクションで、HTTP タイムアウトポリシーを秒単位で入力します。有効な値の範囲は、10 ~ 600 秒です。                                                                                                    |  |
| ステップ8         | セッションがタイムアウトするまでに許容される非アクティブな時間(分数)を入力します。<br>有効な値の範囲は、180 ~ 1200 秒です。                                                                                                    |  |
| ステップ <b>9</b> | サーバーの有効期間を秒単位で入力します。有効値の範囲は、1 ~ 86400 秒です。                                                                                                    |  |
| ステップ 10       | デバイスが受け取ることのできる要求の最大数を入力します。有効値の範囲は、1~86400件です。                                                                                                    |  |
| ステップ 11       | 設定を保存します。                                                                                                    |  |
|               |                                                                                                    |  |

## HTTP サーバーの設定(CLI)

ローカル Web 認証を使用するには、デバイス内で HTTP サーバーを有効にする必要がありま す。このサーバーは HTTP または HTTPS のいずれかについて有効にできます。

(注)

Appleの疑似ブラウザは、ip http secure-server コマンドを設定するだけでは開きません。ip http server コマンドも設定する必要があります。

HTTP または HTTPS のいずれかについてサーバーを有効にするには、次の手順に従います。

|       | コマンドまたはアクション                                 | 目的                                                                                                    |
|-------|----------------------------------------------|----------------------------------------------------------------------------------------------------|
| ステップ1 | configure terminal                           | グローバル設定モードを開始します。                                                                                                    |
|       | 例:                                           |                                                                                                    |
|       | Device# <b>Device# configure terminal</b>    |                                                                                                    |
| ステップ2 | ip http server                               | HTTPサーバーを有効にします。ローカ                                                                                                    |
|       | 例:                                           | ル Web 認証機能は、HTTP サーバーを                                                                                                    |
|       | Device(config)# ip http server               | 使用してホストと通信し、ユーリー認証<br> を行います。                                                                                                    |
|       | · · · · · · · · · · · · · · · · · · ·        |                                                                                                    |
| ステップ3 | ip http secure-server                        | HTTPS を有効にします。                                                                                                    |
|       | 例:                                           | カスタム認証プロキシ Web ページを設                                                                                                    |
|       | Device(config)# <b>ip http secure-server</b> | 定するか、成功ログインのリダイレク<br>ション URL を指定します。                                                                                                    |
|       |                                              | <ul> <li>(注) ip http secure-server コマンド<br/>を入力したときに、セキュア<br/>認証が確実に行われるように<br/>するには、ユーザーが HTTP<br/>要求を送信した場合でも、ロ<br/>グインページは必ず HTTPS<br/>(セキュア HTTP) 形式になる<br/>ようにします。</li> </ul> |
| ステップ4 | end                                          | 設定モードを終了します。                                                                                                    |
|       | 例:                                           |                                                                                                    |
|       | Device(config)# <b>end</b>                   |                                                                                                    |

## パラメータマップの作成(GUI)

手順

- ステップ1 [Configuration] > [Security] > [Web Auth] の順に選択します。
- **ステップ2** [Add] をクリックします。
- ステップ3 [Policy Map] をクリックします。
- ステップ4 [Parameter Name]、[Maximum HTTP connections]、[Init-State Timeout(secs)] を入力し、[Type] ド ロップダウンリストで [webauth] を選択します。
- ステップ5 [Apply to Device] をクリックします。

## Web 認証要求の最大再試行回数の設定

最大 Web 認証要求再試行回数を設定するには、次の手順を実行します。

|       | コマンドまたはアクション                                          | 目的                    |
|-------|-------------------------------------------------------|-----------------------|
| ステップ1 | configure terminal                                    | グローバル コンフィギュレーション     |
|       | 例:                                                    | モードを開始します。            |
|       | デバイス# configure terminal                              |                       |
| ステップ2 | configure terminal                                    | グローバル コンフィギュレーション     |
|       | 例:                                                    | モードを開始します。            |
|       | ≓××1.7 +€:                                            |                       |
|       |                                                       |                       |
| ステップ3 | wireless security web-auth retries number             | numberはWeb認証要求の最大試行回数 |
|       | 例:                                                    | です。有効な範囲は0~20です。      |
|       |                                                       |                       |
|       | デバイス(config)# wireless security<br>web-auth retries 2 |                       |
| ステップ4 | end                                                   | 特権 EXEC モードに戻ります。     |
|       | 例:                                                    |                       |
|       | デバイス(config)# <b>end</b>                              |                       |
|       |                                                       |                       |

### Web 認証ページ内のローカル バナーの設定(GUI)

手順

- ステップ1 [Configuration] > [Security] > [Web Auth] の順に選択します。
- **ステップ2** [Webauth Parameter Map] タブで、パラメータ マップ名をクリックします。[Edit WebAuth Parameter] ウィンドウが表示されます。
- ステップ3 [General] タブで、必要なバナータイプを選択します。
  - ・[Banner Text]を選択した場合は、表示するバナーテキストを入力します。
  - [File Name] を選択した場合は、バナー テキストを取得する取得元のファイルのパスを指 定します。

ステップ4 [Update & Apply] をクリックします。

## Web 認証ページ内のローカル バナーの設定(CLI)

Web 認証ページ内のローカルバナーを設定するには、次の手順に従います。

|               | コマンドまたはアクション                                                                                                   | 目的                                                                                                    |
|---------------|----------------------------------------------------------------------------------------------------|----------------------------------------------------------------------------------------------------|
| ステップ1         | <b>configure terminal</b><br>例:<br>Device# configure terminal                                                  | グローバル コンフィギュレーション<br>モードを開始します。                                                                                                    |
| ステップ2         | parameter-map type webauth param-map<br>例:<br>Device(config)# parameter-map type<br>webauth param-map          | Web 認証パラメータを設定します。パ<br>ラメータ マップ コンフィギュレーショ<br>ン モードを開始します。                                                                                |
| ステップ <b>3</b> | banner [file   banner-text   title]<br>例:<br>Device(config-params-parameter-map)#<br>banner http C My Switch C | ローカルバナーを有効にします。<br>C banner-text C (C は区切り文字)、バ<br>ナーに表示されるファイル (ロゴやテキ<br>ストファイル)の file、またはバナーの<br>タイトルを示す title を入力して、カスタ<br>ムバナーを作成します。 |
| ステップ4         | end<br>例:                                                                                                    | 特権 EXEC モードに戻ります。                                                                                                    |

| コマンドまたはアクション                                        | 目的 |
|-----------------------------------------------------|----|
| <pre>Device(config-params-parameter-map)# end</pre> |    |

## 無線による管理機能について

無線による管理機能を使用すると、ワイヤレスクライアントを使用してローカル組み込みワイ ヤレスコントローラを監視および設定できます。 組み込みワイヤレスコントローラとの間の アップロードおよびダウンロード(転送)を除くすべての管理タスクを実行できます。

#### 無線による管理機能の制限

・無線による管理機能は、クライアントが中央スイッチングの場合にのみ無効にできます。

### 無線による管理機能の設定(GUI)

手順

- ステップ1 [Configuration] > [Wireless] > [Wireless Global] を選択します。
- ステップ2 [Management Via Wireless] チェックボックスをオンにして機能を有効にします。
- ステップ3 [Apply] をクリックします。

## 無線による管理機能の設定(CLI)

|               | コマンドまたはアクション                                                                         | 目的                                |
|---------------|--------------------------------------------------------------------------------------|-----------------------------------|
| ステップ1         | configure terminal<br>例:                                                             | グローバル コンフィギュレーション<br>モードを開始します。   |
|               | デバイス# configure terminal                                                             |                                   |
| ステップ <b>2</b> | [no] wireless mgmt-via-wireless<br>例:<br>デバイス(config)# wireless<br>mgmt-via-wireless | ワイヤレス クライアント経由の管理ア<br>クセスを有効にします。 |

|       | コマンドまたはアクション                                             | 目的                                                 |
|-------|----------------------------------------------------------|----------------------------------------------------|
| ステップ3 | end                                                      | グローバル コンフィギュレーション<br>モードを終了し、特権 EXEC モードに<br>戻ります。 |
| ステップ4 | show running-config   include<br>mgmt-via-wireless       | ワイヤレス クライアント経由の管理ア<br>クセスのステータスを確認します。             |
|       | 例:                                                       |                                                    |
|       | デバイス# show running-config   include<br>mgmt-via-wireless |                                                    |

# ローカル Web 認証の設定例

## 例:Web 認証証明書の入手

次の例は、Web 認証証明書を取得する方法を示しています。

```
デバイス# configure terminal
デバイス(config)# crypto pki import cert pkcs12 tftp://9.1.0.100/ldapserver-cert.p12 cisco
デバイス(config)# end
\ensuremath{\vec{\tau}}\xspace{-1mu} show crypto pki trustpoints cert
 Trustpoint cert:
    Subject Name:
    e=rkannajr@cisco.com
    cn=sthaliya-lnx
    ou=WNBU
    o=Cisco
    l=SanJose
    st=California
    c=US
           Serial Number (hex): 00
    Certificate configured.
\vec{\mathcal{T}}\vec{\mathcal{T}}\vec{\mathcal{T}} show crypto pki certificates cert
Certificate
  Status: Available
  Certificate Serial Number (hex): 04
  Certificate Usage: General Purpose
  Issuer:
    e=rkannajr@cisco.com
    cn=sthaliya-lnx
    ou=WNBU
    o=Cisco
    l=SanJose
    st=California
    c=US
  Subject:
    Name: ldapserver
    e=rkannajr@cisco.com
    cn=ldapserver
    ou=WNBU
```

o=Cisco

```
st=California
   C=US
  Validity Date:
    start date: 07:35:23 UTC Jan 31 2012
   end date: 07:35:23 UTC Jan 28 2022
  Associated Trustpoints: cert ldap12
  Storage: nvram:rkannajrcisc#4.cer
CA Certificate
  Status: Available
  Certificate Serial Number (hex): 00
  Certificate Usage: General Purpose
  Issuer:
   e=rkannajr@cisco.com
   cn=sthaliya-lnx
   ou=WNBU
    o=Cisco
   l=SanJose
   st=California
    c=US
  Subject:
   e=rkannajr@cisco.com
   cn=sthaliya-lnx
   ou=WNBU
   o=Cisco
   l=SanJose
   st=California
    c=US
  Validity Date:
   start date: 07:27:56 UTC Jan 31 2012
   end date: 07:27:56 UTC Jan 28 2022
 Associated Trustpoints: cert ldap12 ldap
  Storage: nvram:rkannajrcisc#OCA.cer
```

## 例:Web 認証証明書の表示

次の例は、Web 認証証明書を表示する方法を示しています。

```
\vec{r} \vec{r} show crypto ca certificate verb
     Certificate
     Status: Available
     Version: 3
    Certificate Serial Number (hex): 2A9636AC0000000858B
    Certificate Usage: General Purpose
    Issuer:
    cn=Cisco Manufacturing CA
    o=Cisco Systems
    Subject:
    Name: WS-C3780-6DS-S-2037064C0E80
    Serial Number: PID:WS-C3780-6DS-S SN:FOC1534X12Q
    cn=WS-C3780-6DS-S-2037064C0E80
    serialNumber=PID:WS-C3780-6DS-S SN:FOC1534X12Q
    CRL Distribution Points:
   http://www.cisco.com/security/pki/crl/cmca.crl
    Validity Date:
    start date: 15:43:22 UTC Aug 21 2011
    end date: 15:53:22 UTC Aug 21 2021
    Subject Key Info:
    Public Key Algorithm: rsaEncryption
    RSA Public Key: (1024 bit)
```

```
Signature Algorithm: SHA1 with RSA Encryption

Fingerprint MD5: A310B856 A41565F1 1D9410B5 7284CB21

Fingerprint SHA1: 04F180F6 CA1A67AF 9D7F561A 2BB397A1 0F5EB3C9

X509v3 extensions:

X509v3 Key Usage: F0000000

Digital Signature

Non Repudiation

Key Encipherment

Data Encipherment

X509v3 Subject Key ID: B9EEB123 5A3764B4 5E9C54A7 46E6EECA 02D283F7

X509v3 Authority Key ID: D0C52226 AB4F4660 ECAE0591 C7DC5AD1 B047F76C

Authority Info Access:

Associated Trustpoints: CISCO_IDEVID_SUDI

Key Label: CISCO IDEVID SUDI
```

### 例:デフォルトの Web 認証ログイン ページの選択

次の例は、デフォルトの Web 認証ログイン ページを選択する方法を示しています。

```
デバイス# configure terminal
デバイス(config) # parameter-map type webauth test
This operation will permanently convert all relevant authentication commands to their
CPL control-policy equivalents. As this conversion is irreversible and will
disable the conversion CLI 'authentication display [legacy|new-style]', you are strongly
advised to back up your current configuration before proceeding.
Do you wish to continue? [yes]: yes
デバイス(config)# wlan wlan50
デバイス(config-wlan)# shutdown
デバイス(config-wlan)# security web-auth authentication-list test
デバイス(config-wlan)# security web-auth parameter-map test
デバイス(config-wlan)# no shutdown
デバイス(config-wlan)# end
デバイス# show running-config | section wlan50
wlan wlan50 50 wlan50
security wpa akm cckm
security wpa wpal
 security wpa wpal ciphers aes
 security wpa wpal ciphers tkip
security web-auth authentication-list test
 security web-auth parameter-map test
 session-timeout 1800
no shutdown
\vec{\tau} \vec{\tau} show running-config | section parameter-map type webauth test
```

parameter-map type webauth test type webauth

## 例:IPv4 外部 Web サーバーでのカスタマイズされた Web 認証ログイ ンページの選択

次の例は、IPv4 外部 Web サーバーからカスタマイズされた Web 認証ログインページを選択する方法を示しています。

```
デバイス# configure terminal
デバイス(config)# parameter-map type webauth global
デバイス(config-params-parameter-map)# virtual-ip ipv4 1.1.1.1
デバイス(config-params-parameter-map)# parameter-map type webauth test
デバイス(config-params-parameter-map)# type webauth
デバイス(config-params-parameter-map)# redirect for-login http://9.1.0.100/login.html
デバイス(config-params-parameter-map)# redirect portal ipv4 9.1.0.100
デバイス(config-params-parameter-map)# end
\vec{\tau} \vec{\tau} show running-config | section parameter-map
parameter-map type webauth global
virtual-ip ipv4 1.1.1.1
parameter-map type webauth test
type webauth
redirect for-login http://9.1.0.100/login.html
redirect portal ipv4 9.1.0.100
security web-auth parameter-map rasagna-auth-map
security web-auth parameter-map test
```

## 例:IPv6 外部 Web サーバーでのカスタマイズされた Web 認証ログイ ンページの選択

次の例は、IPv6 外部 Web サーバーからカスタマイズされた Web 認証ログイン ページを選択す る方法を示しています。

```
デバイス# configure terminal
デバイス(config)# parameter-map type webauth global
デバイス(config-params-parameter-map)# virtual-ip ipv6 1:1:1::1
デバイス (config-params-parameter-map) # parameter-map type webauth test
デバイス(config-params-parameter-map)# type webauth
デバイス (config-params-parameter-map)# redirect for-login http://9:1:1::100/login.html
デバイス(config-params-parameter-map)# redirect portal ipv6 9:1:1:::100
デバイス(config-params-parameter-map)# end
デバイス# show running-config | section parameter-map
parameter-map type webauth global
virtual-ip ipv6 1:1:1::1
parameter-map type webauth test
type webauth
redirect for-login http://9:1:1::100/login.html
redirect portal ipv6 9:1:1::100
security web-auth parameter-map rasagna-auth-map
security web-auth parameter-map test
```

## 例:WLAN ごとのログインページ、ログイン失敗ページ、およびログ アウトページの割り当て

次の例は、WLAN ごとのログイン割り当て、ログイン失敗、およびログアウトページを割り 当てる方法を示しています。

```
デバイス# configure terminal
デバイス(config)# parameter-map type webauth test
デバイス(config-params-parameter-map)# custom-page login device flash:loginsantosh.html
デバイス(config-params-parameter-map)# custom-page login expired device
flash:loginexpire.html
デバイス(config-params-parameter-map)# custom-page failure device flash:loginfail.html
デバイス(config-params-parameter-map)# custom-page success device flash:loginsucess.html
デバイス(config-params-parameter-map)# end
デバイス# show running-config | section parameter-map type webauth test
parameter-map type webauth test
 type webauth
 redirect for-login http://9.1.0.100/login.html
 redirect portal ipv4 9.1.0.100
 custom-page login device flash:loginsantosh.html
 custom-page success device flash:loginsucess.html
 custom-page failure device flash:loginfail.html
 custom-page login expired device flash:loginexpire.html
```

### 例:事前認証 ACL の設定

次の例は、事前認証 ACL を設定する方法を示しています。

```
デバイス# configure terminal
デバイス(config)# wlan fff
デバイス(config-wlan)# shutdown
デバイス(config-wlan)# ip access-group web preauthrule
デバイス(config-wlan)# no shutdown
デバイス(config-wlan)# end
デバイス# show wlan name fff
```

#### 例:Webpassthroughの設定

次の例は、Webpassthrough を設定する方法を示しています。

```
デバイス# configure terminal
デバイス(config)# parameter-map type webauth webparalocal
デバイス(config-params-parameter-map)# type consent
デバイス(config-params-parameter-map)# end
デバイス# show running-config | section parameter-map type webauth test
parameter-map type webauth test
type webauth
redirect for-login http://9.1.0.100/login.html
redirect portal ipv4 9.1.0.100
```

## Web 認証タイプの確認

Web 認証タイプを確認するには、次のコマンドを実行します。

```
Device# show parameter-map type webauth all
Type Name
```

Global global Named webauth Named ext Named redirect Named abc Named glbal Named ewa-2 wlc-tunga#sh parameter-map type webauth global Parameter Map Name : global Banner: Text : CisCo Type : webauth Auth-proxy Init State time : 120 sec Webauth max-http connection : 100 Webauth logout-window : Enabled Webauth success-window : Enabled Consent Email : Disabled Sleeping-Client : Enabled Sleeping-Client timeout : 60 min Virtual-ipv4 : 1.1.1.1 Virtual-ipv4 hostname : Webauth intercept https : Disabled Webauth Captive Bypass : Disabled Webauth bypass intercept ACL : Trustpoint name : HTTP Port : 80 Watch-list: Enabled : no Webauth login-auth-bypass: Device# show parameter-map type webauth name global Parameter Map Name : global Type : webauth Auth-proxy Init State time : 120 sec Webauth max-http connection : 100 Webauth logout-window : Enabled Webauth success-window : Enabled Consent Email : Disabled Sleeping-Client : Disabled Webauth login-auth-bypass:

Web 認証タイプの確認

I